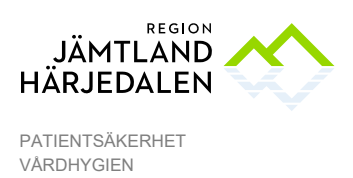

### Punktprevalensmätning av vårdrelaterade infektioner- PPM VRI

# Bakgrund

Vårdrelaterade infektioner (VRI) är vanligt förekommande vårdskador och är ofta allvarliga till sin natur.

När det brister i patientsäkerheten drabbas patienter av vårdskador dessa ska alltid anmälas via avvikelsesystemet för att bli synliggjorda och möjliggöra förbättringsarbete.

Man vet att vårdskador ofta kan förhindras om den kunskap som finns om evidensbaserade undersöknings- och behandlingsmetoder tillämpas fullt ut av all personal i alla moment av patientens vård och behandling.

### Beslut om mätningstillfällen

Inom Region Jämtland Härjedalen har mätningar utförts 11 gånger/år på vårdavdelningar sedan SKR gjorde en nationell satsning för detta 2007. Då mätningen endast ger en fingervisning togs beslut på Hälso- och sjukvårdsledning 2024-06-18 att dra ner på antalet mätningar till 4ggr/år. Mätning ska göras på samtliga somatiska vårdavdelningar.

#### Mätning ska leda till åtgärd

Syftet med mätningarna är att se vilka brister som möjligen finns på den egna avdelningen för att kunna förbättra rutiner och arbetssätt. Det viktigaste arbetet kommer därför efter mätningen. Resultatet bör diskuteras på arbetsplatsträff samt tillsammans med medicinskt ansvarig läkare för att gemensamt komma fram till förbättringsarbete på avdelningen.

## Instruktion för mätning

Punktprevalens innebär att man mäter vid ett speciellt tillfälle, datum/klockslag, då alla enheter mäter samtidigt. Mätningen ska göras av sjuksköterska tillsammans med läkare förslagsvis under ronden. Mätningen gäller dock alltid det man kände till kl. 08,00 på aktuell mätningsdag.

Upplägget i denna instruktion är att färger på det som skrivs även illustreras med samma färg på den ring i bilden som texten syftar till. Samt röd text på det ni ska göra och svart är övrig information.

Det har skapats ett TEAMS för mätning av VRI med denna symbol

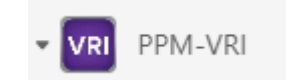

GRANSKAD AV Friedrich Molde

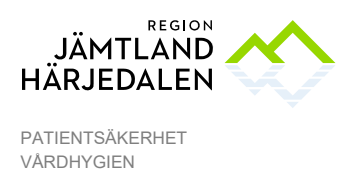

### För att hitta och gå med i teamet

OBS att det ser olika ut beroende på vilken version ni använder Första gången behöver du söka fram teamet.

1. I Nya Teams (gamla Teams se nedan):

T

Öppna Teams, klicka på + tecknet och välj Anslut till teamet.

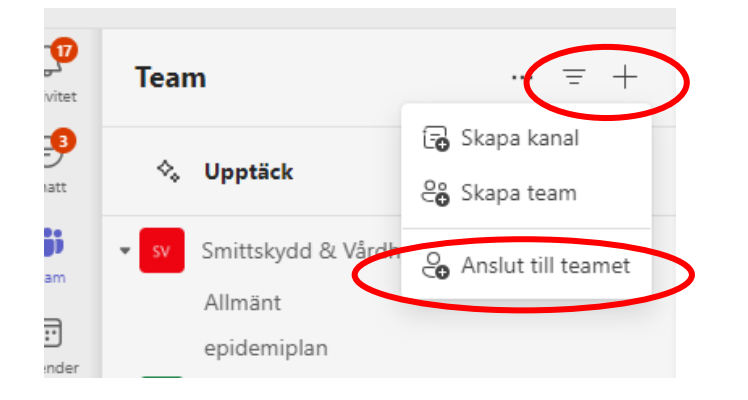

Finns inget + tecken så skriv PPM VRI i sök listen så ska teamet komma fram, klicka på det.

| Eģi       |                                                       |                                               | > Q PPM                               |
|-----------|-------------------------------------------------------|-----------------------------------------------|---------------------------------------|
| Din s     | status är inställd som stör ej. Du får bara avisering | om brådskande meddelanden och från dina prior | iterad Meddelanden Hiler Gruppchattar |
| Aktivitet | Team =                                                | H Allmänt Inlägg Filer 🕀                      | ] Gruppchattar                        |
| Chatt     | 🗞 Upptäck                                             |                                               | PPM databasen samordnare              |
| team      | TEAMSMÖTE Vårdhygien                                  | 👰 Svara                                       | VRI PPM-VRI                           |

Du ska nu se bilden nedan. Skriv in denna anslutningskod (dahmhqc) på raden för detta och tryck enter, du ansluts då till PPM VRI teamet automatiskt.

|                     | $\langle \rangle$               | Q Sök (Ctrl+E)                      |                                                      |    |
|---------------------|---------------------------------|-------------------------------------|------------------------------------------------------|----|
| < Gå med i ett team | +                               | - die                               |                                                      |    |
| Typ av sökning      | ° #                             |                                     | E-ganater                                            |    |
| Team för dig        | Anslut till ett team med en kod | Område Kvinna<br>Offentligt         | Lokala administratörer i 1177 e<br>Offentligt        | Ba |
|                     | Ange ansiutningskod.            | Veriesmhetsövergripande information | 🔘 🚱 🌒 🚺 🤹<br>Här kan du som är lokal administratör i |    |
|                     | Lägg till team                  | som gäller ALLA medarbetare.        | 1177s e-tjänster hitta manualer, dela                | B  |

2. I "Gamla" Teams: Längst ned i listan på dina Teams finns rutan nedan. Klicka på den.

GRANSKAD AV Friedrich Molde GILTIGT FR O M 2024-10-30

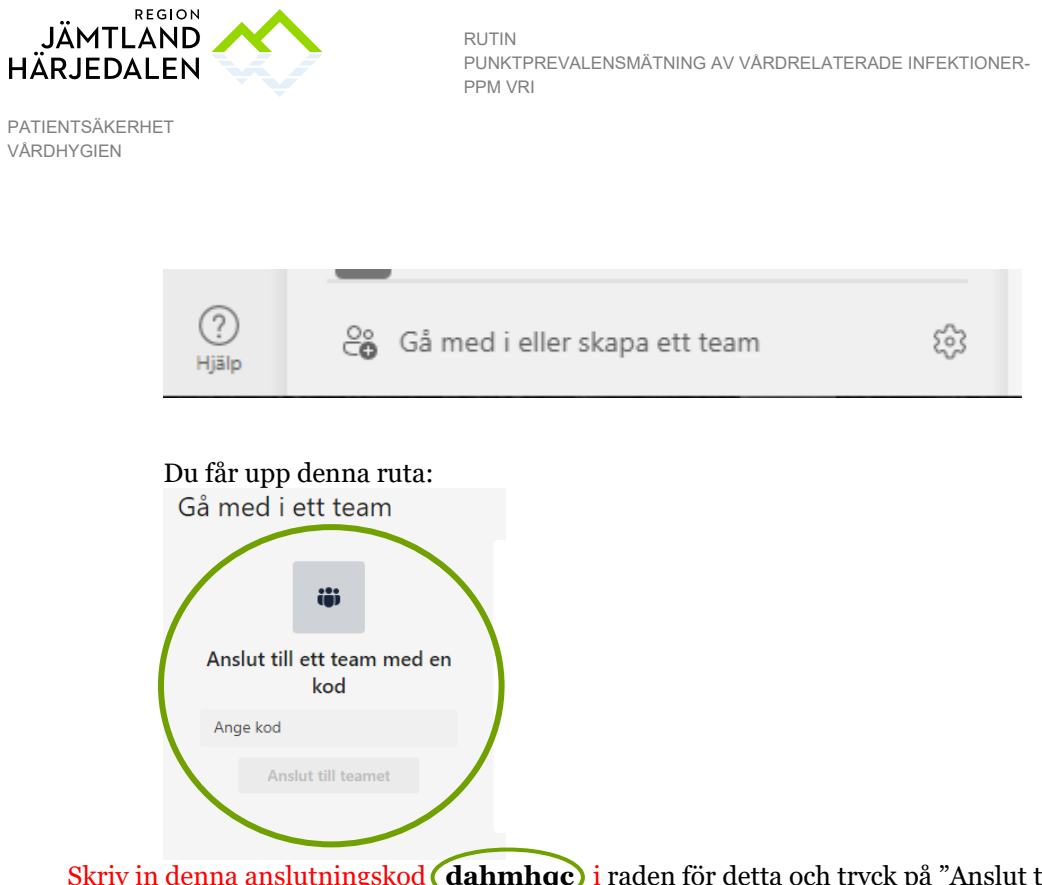

Skriv in denna anslutningskod **(dahmhqc)** i raden för detta och tryck på "Anslut till teamet".

### Har du redan teamet börjar du här.

- 1. Väl inne i teamet så gå in på Filer och öppna Formulär VRI original
- 2. Öppna Excel-dokumentet Formulär VRI.xslm

| Dokument > General   |  |  |
|----------------------|--|--|
| O 🗅 Namn 🗸           |  |  |
| Formulär VRI Orginal |  |  |
| Resultat 2024        |  |  |

3 När formuläret har öppnats ska du spara en kopia för det aktuella mättillfället. Görs inte det skriver du i Regionens original, något som inte får ske. För att spara en egen kopia välj Arkiv i övre menyraden och välj "Skapa en kopia online"

Får du inte upp följande alternativ så tryck på de tre prickarna du ser inringat nedan) välj spara som eller spara en kopia, eller skapa en kopia online, det kan stå olika beroende på vilken dator man använder.

GRANSKAD AV Friedrich Molde GILTIGT FR O M 2024-10-30

3(6)

82846-1

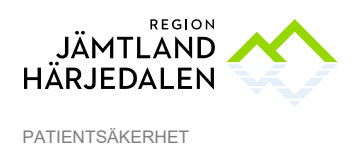

VÅRDHYGIEN

RUTIN PUNKTPREVALENSMÄTNING AV VÅRDRELATERADE INFEKTIONER-PPM VRI

Start Nya doku © ı۵ Νу Þ  $\bigcirc$ + Se en •••• introduktion /älkommen till Excel Tom arbetsbok Öppna Öppna filer från den här enheten Filen laddas upp till Mina filer på En enhet  $\bigcirc$ Senaste Test Erika.xlsm PPM-VRI » Dokument » General » Resultat 2024 ×ìì ------

> Döp din kopia till avdelningsnamnet och mätdatum under filnamn, (på bilden Kir 1).

| Formulär PPM VRI                                                                                 |  |  |  |
|--------------------------------------------------------------------------------------------------|--|--|--|
| spara en kopia online $	imes$                                                                    |  |  |  |
| Den här filen har redan sparats automatiskt i molnet. Om du<br>skapar en kopia dupliceras filen. |  |  |  |
| JA Filnamn                                                                                       |  |  |  |
| 20240830 kir1 .xlsx                                                                              |  |  |  |
| Vālī plats                                                                                       |  |  |  |
| Resultat 2024                                                                                    |  |  |  |
| Resultat 2024                                                                                    |  |  |  |
| General PPM-VRI » Dokument » General                                                             |  |  |  |
| Scheman<br>Patientsäkerhet » Dokument » Medarbetare » Sche…                                      |  |  |  |
| Semester - ledigheter - schema<br>Patientsäkerhet » Dokument » Medarbetare » Sche…               |  |  |  |
| Jul och nyårsschema<br>Patientsäkerhet » Dokument » General » Jul och ny                         |  |  |  |
| Fler platser att spara i                                                                         |  |  |  |

2 Spara kopian **i Resultamappen** för innevarande år (i exemplet ovan Resultat 2024).

Får du inte fram Resultat 2024 så klicka på Fler platser att spara i så kommer den mappen upp, obs du måste var i General, se bild nedan, för att få fram mappen Resultat.

GRANSKAD AV Friedrich Molde

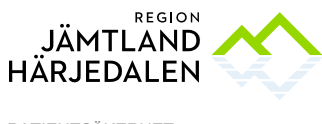

RUTIN PUNKTPREVALENSMÄTNING AV VÅRDRELATERADE INFEKTIONER-PPM VRI 5(6) 82846-1

PATIENTSÄKERHET VÅRDHYGIEN

| Formulär PPM VRI |                |                              |                     |                       |  |  |  |
|------------------|----------------|------------------------------|---------------------|-----------------------|--|--|--|
| ente<br>och :    | Skapa en kopia | ··· > Dokument > General > F | ormulär VRI Orginal | 🕞 Ny mapp 🛛 🚍 🗸       |  |  |  |
| nhet:            | 🗂 Mina filer   | 🗅 Namn ~                     | Ändrat 🗸            | Ändrades av $ 	imes $ |  |  |  |
| et               | 😚 Delat        | Formulär VRI.xlsm            | den 17 oktober      | Hanna Strömqvist      |  |  |  |
|                  | ☆ Favoriter    |                              |                     |                       |  |  |  |

När du sparat är du inne i avdelningens formulär, längst upp i vänstra hörnet ser du det namn du gett din kopia i exemplet heter avdelning Test 1 (det ska även stå datum här).

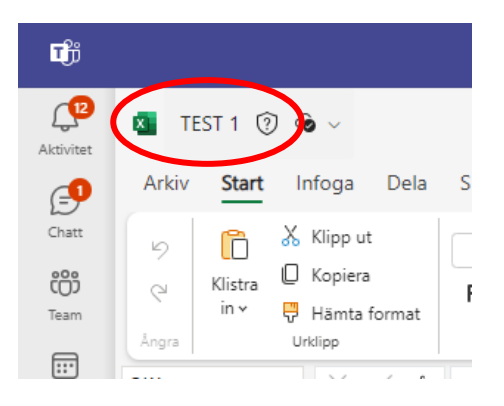

3 OBS att det finns en flik med information längst ner. Kolla igenom så du vet hur du ska fylla i dokumentet, byt sedan tillbaka till Formuläret och fyll i.

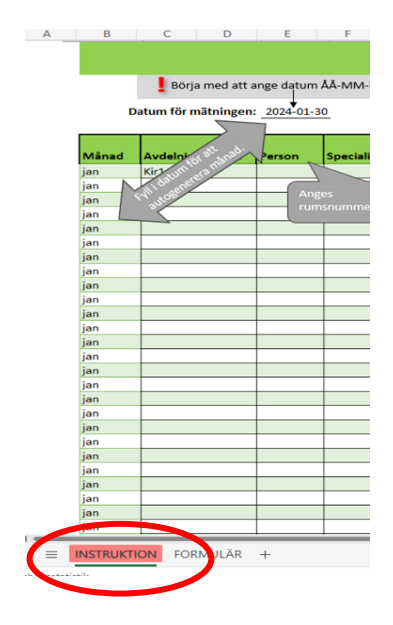

### Så här fyller du i dokumentet

GODKÄNT AV Lisbet Gibson GRANSKAD AV Friedrich Molde GILTIGT FR O M 2024-10-30

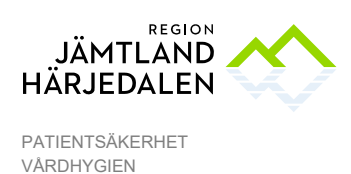

- 1. Börja med att fylla i datum för mätningen, månaden kommer då automatiskt att fyllas i på alla patientrader. Använd kalendern och klicka på dagens datum.
- 2. Inga namn och personnummer ska finnas på denna lista, istället används rum:plats nummer.
- 3. Inneliggandelista för mätningsdagen skrivs ut och behålls på avdelning, ta en kopia och sänd till Vårdhygien Hus 3 plan 5 (internkuvert) för att möjliggöra kontroll och information i efterhand.
- 4. Specialitet: Här skriver ni den specialitet inom området som patienten tillhör, tex (ort) gero, (kir) uro, (Med) njure etc

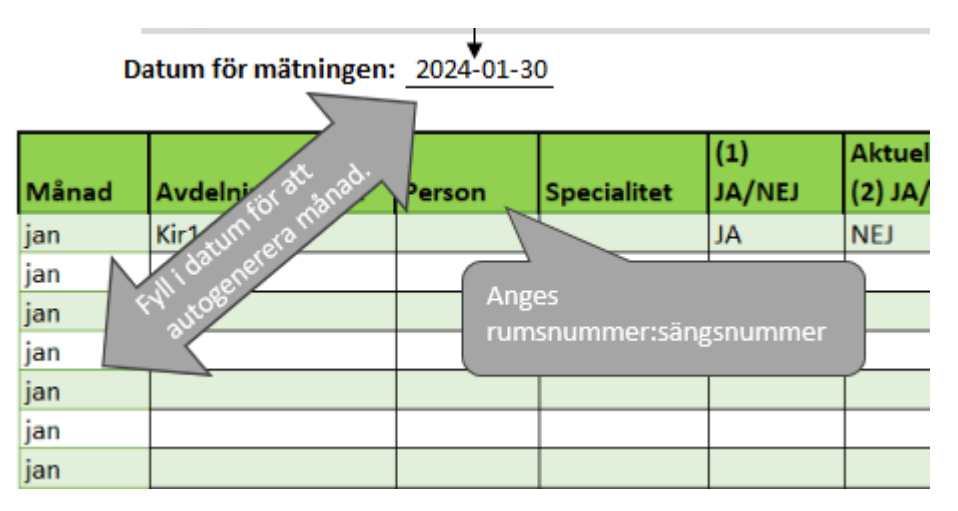

Resterande info hittar du i instruktionsfliken.

Vid frågor/funderingar kontakta gärna Vårdhygien.

Kom ihåg att resultatet ska gås igenom och möjliga förbättringsåtgärder utföras!